# 6 カメラ

| カメラをご利用になる前に                          | 6-2 |
|---------------------------------------|-----|
| カメラ利用時のご注意                            | 6-2 |
| ディスプレイ表示                              | 6-3 |
| カメラで使用するキーについて                        | 6-3 |
| 静止画の撮影                                | 6-4 |
| 静止画撮影モード                              | 6-4 |
| 静止画を撮影する                              | 6-4 |
| 静止画撮影でできる機能                           | 6-4 |
| 動画の撮影                                 | 6-5 |
|                                       | 6-5 |
| 3000000000000000000000000000000000000 | 6-5 |
| 動画撮影でできる機能                            | 6-5 |
| 撮影した静止画/動画の確認                         | 6-6 |

# カメラをご利用になる前に

本機は約2.0メガピクセルCMOSカメラを搭載し、静止画や動画の撮 影ができます。

## カメラ利用時のご注意

- ・レンズが指紋や油脂などで汚れているとピントが合わなくなりま す。汚れていたら柔らかい布できれいに拭いてください。
- 本機が動かないようにしっかり持って撮影してください。動くと画 像が乱れる原因となります。特に、薄暗い場所では乱れやすいので ご注意ください。
- 本機を暖かい場所に長時間置いていたあとで、撮影したり画像を保存したときは、画質が劣化することがあります。
- カメラ部分に直射日光が長時間当たると、内部のカラーフィルター が変色して、画像が変色することがあります。

#### カメラ撮影時の撮影音について

マナーモードであっても、撮影時はシャッター音が鳴動します。音 量は変更できません。また、シャッター音は変更できます。(P.6-4)

- 電池残量が不足していると、カメラは起動できません。
   カメラ起動中に着信やアラーム動作があったり、電池残量が不足したりするとカメラは終了します。撮影したデータを保存する前に終了した場合でもデータは保持されています。また、動画の場合はカメラ終了まで撮影していたデータが保持されています。再びカメラが起動したときにデータを保存してください。
- ・ 起動後に約2分間何も操作しないとカメラは省電力モードになります。

## 画像データの保存形式/保存場所

撮影した静止画/動画は本体のデータフォルダに保存されます。

| 撮影画像 | 保存形式               | 保存場所    |
|------|--------------------|---------|
| 静止画  | JPEG (.jpg)        | (P.9-2) |
| 動画   | MPEG-4 (.3gp、.mp4) | (P.9-2) |

SDカードに保存する場合は、保存先を切り替えてください。(P.6-4、 P.6-5)

メモリ容量を確認するには:(P.9-6)

## カメラモードと画像サイズ/撮影サイズについて

| カメラモード | 撮影画像  | 画像サイズ/撮影サイズ |
|--------|-------|-------------|
|        |       | 1200×1600   |
|        |       | 1024×1280   |
| カメラ    | 静止画   | 960×1280    |
|        |       | 768×1024    |
|        |       | 600×800     |
| ビニナカマニ | 新雨    | 制限なし        |
|        | 11) 四 | Eメールサイズ     |

# ディスプレイ表示

・画面は説明用のイメージのため、実際の画面とは異なります。

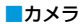

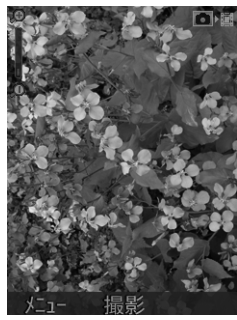

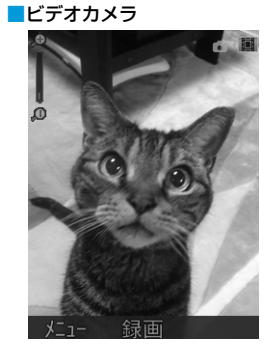

| 項目    | 説明                |
|-------|-------------------|
| ズームバー | ズームレベルを表示 🔍 💶 🖃 🔍 |
| 撮影画像  | 静止画               |

# カメラで使用するキーについて

■撮影/録画画面で使用する

|     | メニューを開く     |
|-----|-------------|
| A/a | 撮影/録画する     |
| ٥   | ズームレベルを変更する |

#### ■撮影/録画画面(メニュー表示時)で使用する

| 0              | メニューを切り替える |
|----------------|------------|
| ٥              | 項目を移動する    |
| ۲              | 項目を選択する    |
| CLEAR<br>/BACK | メニューを閉じる   |

#### ■録画中画面で使用する

| ٥ | ズームレベルを変更する |
|---|-------------|
|   | 録画を停止する     |

#### ■撮影/録画後画面で使用する

| • * | 動画を再生する |
|-----|---------|
|     | メニューを開く |

※録画の場合のみ

# 静止画の撮影

# 静止画撮影モード

静止画は縦画面で撮影します。 静止画撮影では、画像サイズ、画質、明るさ、コントラスト、効果が 設定できます。

## 静止画を撮影する

待受画面で ▲▲□ → 被写体を画面に表示 ・② でズームレベルを変更します。

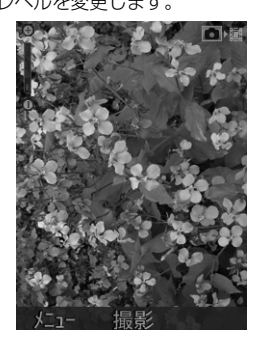

待受画面に戻ります。

・ 待受画面で ◉ (メニュー) → 「カメラ」でも起動できます。

## 静止画撮影でできる機能

井通操作 待受画面で ▲ (メニュー)

| 項目           | 説明                                 |
|--------------|------------------------------------|
| 「マイピクチャー」を開く | 静止画の保存先を表示します。                     |
| 画像サイズ        | 画像サイズを選択します。                       |
| 画質           | 画質を選択します。                          |
| 明るさ          | 明るさを選択します。                         |
| コントラスト       | コントラストを選択します。                      |
| 効果           | 撮影効果を選択します。                        |
| シャッター音       | シャッター音を選択します。                      |
| 保存先          | SDカードを挿入しているときは、メモリ<br>カードを指定できます。 |
| ビデオカメラに切り替え  | 撮影モードをビデオカメラに切り替えま<br>す。           |

2 (撮影)

撮影音が鳴り、静止画が撮影、保存されます。画面上部にファイ ル名と保存先が表示されます。

静止画撮影画面に戻ります。

# 動画の撮影

# 動画撮影モード

動画は縦画面で録画します。 動画撮影では、撮影サイズ、ビデオ画質、明るさ、コントラスト、効果、 音声出力、ビデオフォーマットが設定できます。

## 動画を撮影する

- 待受画面で 🗖 🗛 → 🗹 (メニュー)
- 2 「ビデオカメラに切り替え」→ 被写体を画面に表示 ・② でズームレベルを変更します。

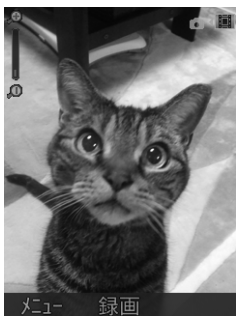

### 3 🖲 (録画)

撮影音が鳴り、動画の録画が開始されます。

4 🔲 (停止)

動画が保存され、画面上部にファイル名と保存先が表示されます。

動画撮影画面に戻ります。

- (MARKE)
   待受画面に戻ります。
- ・ 待受画面で ◉(メニュー)→「カメラ」→ 💌 (メニュー) → 「ビデオカメラに切り替え」でも起動できます。

# 動画撮影でできる機能

共通操作 待受画面で ▲<sup>∧</sup> → 🕑 (メニュー) → 「ビデオカ メラに切り替え」 → 🕑 (メニュー)

| 項目          | 説明                                      |
|-------------|-----------------------------------------|
| 「マイムービー」を開く | 動画の保存先を表示します。                           |
| 撮影サイズ       | 撮影サイズをEメールに添付できるサイズ<br>に制限するかどうかを選択します。 |
| ビデオ画質       | 画質を選択します。                               |
| 明るさ         | 明るさを選択します。                              |
| コントラスト      | コントラストを選択します。                           |
| 効果          | 撮影効果を選択します。                             |
| 音声出力        | 録画に音声を含めるかどうかを選択しま<br>す。                |
| ビデオフォーマット   | 録画を保存するファイル形式を選択しま<br>す。                |
| 保存先         | SDカードを挿入しているときは、メモリ<br>カードを指定できます。      |
| カメラに切り替え    | 撮影モードをカメラに切り替えます。                       |

# 撮影した静止画/動画の確認

| 共 | 通操作 待受画面で ◉(メニュー) | →「データフォルダ」 | ■静止画表示中の操作   |                   |
|---|-------------------|------------|--------------|-------------------|
| 1 | 静止画の場合            | 1.8 47     | 全画面表示にする     | ● (全画面)           |
|   | 「ピクチャー」           | L 97+-     | 拡大表示する※1     | Ø                 |
|   | 動画の場合<br>「/. ービー」 |            | 縮小表示する※1     | $\bigcirc$        |
| 0 |                   | フォルタ"      | 上に移動する※1※2   | 2 ÅBC             |
| 2 | フォルタを選択 → ● (OK)  |            | 左に移動する*1*2   | 4 či              |
| 3 | ファイルを選択 → ◉(表示)/● |            | 右に移動する※1※2   | 6 Mito            |
|   | (再生)              |            | 下に移動する※1※2   | 8 <del>(*</del>   |
|   |                   |            | メールに添付して送信する | (メニュー) → 「メールで送信」 |
|   |                   |            | ファイル情報を確認する  | (メニュー) → 「ファイル情報」 |
|   |                   |            | 前のファイルを表示する  | Ø                 |
|   |                   | אבז- OK    | 次のファイルを表示する  | $\bigcirc$        |

- SDカードに保存されている静止画を確認する □ 手順1で [メモリーカード] → フォルダを選択 → ① (OK)
- ※1 全画面表示のときのみ

※2 拡大表示のときのみ

- 6 SDカードに保存されている動画を確認する 力
- メラ
  - □ 手順1で「メモリーカード」 → フォルダを選択 →  $\odot$  (OK)
    - ■静止画撮影画面表示中に静止画を確認する □静止画撮影画面表示中に 2 (メニュー) → [[マイピクチャー] を開く」
    - •静止画撮影画面に戻るには: / いろのの

■動画再生中の操作

| 再生する                  | • ( 🖻 )                                                                                    |
|-----------------------|--------------------------------------------------------------------------------------------|
| 一時停止する                |                                                                                            |
| 音量を調整する               | $\bigcirc$                                                                                 |
| ミュート/ミュート解除を<br>切り替える | <ul> <li>(メニュー)→「ミュート」/</li> <li>「ミュート解除(#キー)」</li> <li>でもミュート/ミュート解除を切り替えできます。</li> </ul> |
| 明るさを調整する              | <ul> <li>(メニュー) → 「明るさ」→ ②</li> <li>2 ▲ / 8 № でも明るさを調整できます。</li> </ul>                     |
| メールに添付して送信する          | [図] (メニュー) → 「メールで送信」                                                                      |
| ファイル情報を確認する           | (メニュー) → 「ファイル情報」                                                                          |
| 前のファイルを表示する           |                                                                                            |
| 次のファイルを表示する           |                                                                                            |